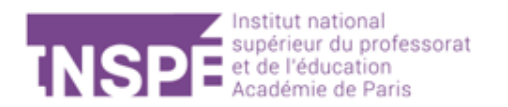

# Du 25 février au 24 mars 2025 : comment candidater sur Mon Master ?

1. <u>Rendez-vous sur « Mon espace candidat » :</u>

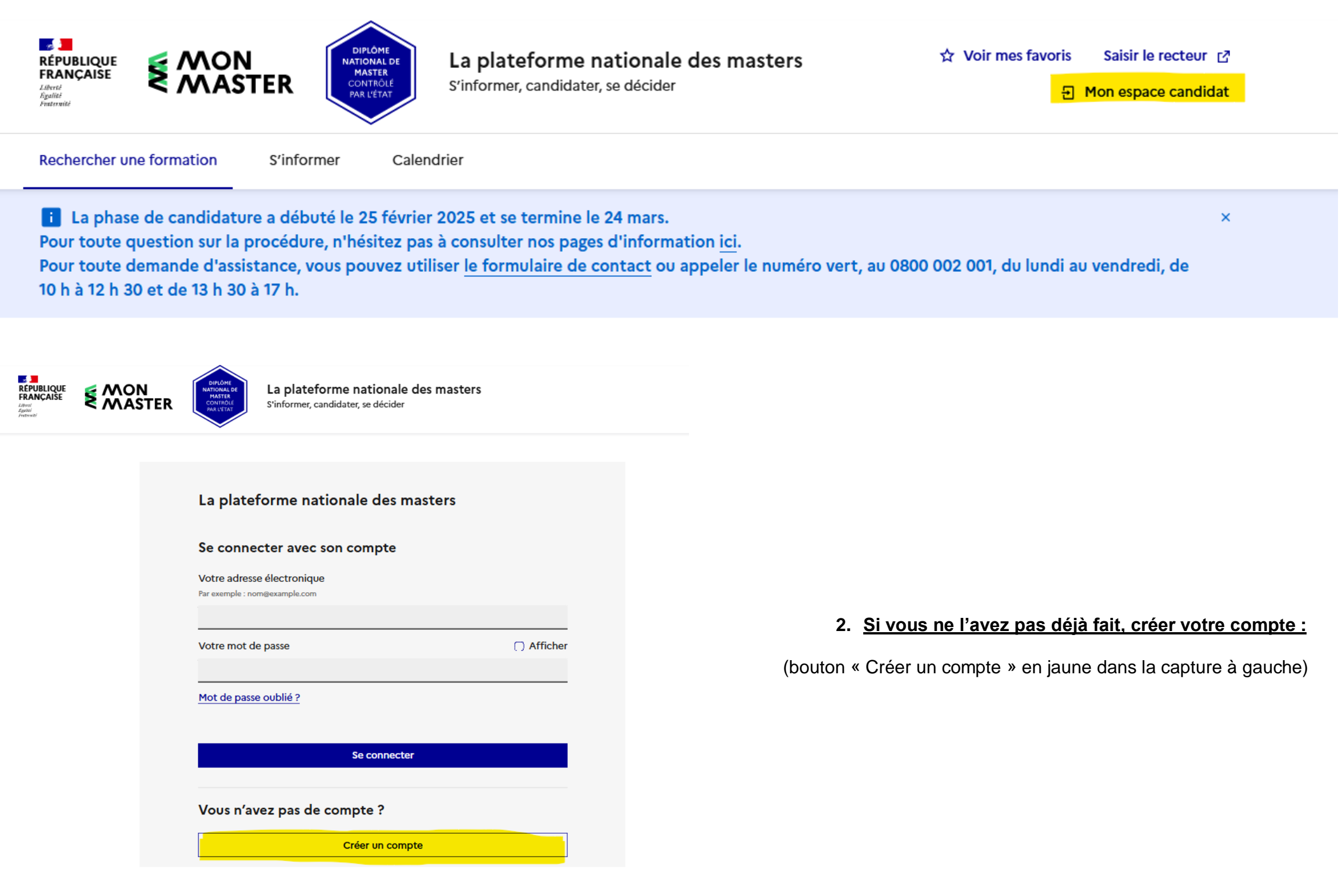

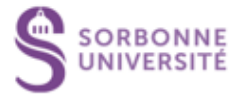

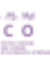

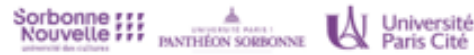

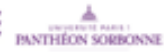

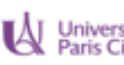

### See English version

# Suis-je concerné par la plateforme ?

Étape 1 sur 2

Prochaine étape : Choisir mes identifiants

Je souhaite candidater en première année d'une ou plusieurs formations conduisant à l'obtention du diplôme national de master.

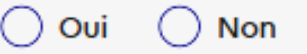

Je certifie avoir lu la charte des droits et devoirs du candidat 🗹 et je m'engage à la respecter, notamment en ne créant qu'un seul compte sur la plateforme de candidature Mon Master.

( ) Non ) Oui

Je suis dans l'un des cas suivants :

- Je suis titulaire d'un diplôme niveau BAC+3 en France ou à l'étranger (diplôme national de licence, licence professionnelle, BUT, etc.),
- Je suis en cours d'obtention d'un diplôme niveau BAC+3.

Attention, les étudiants autorisés à redoubler en première année de master et les étudiants dont le cursus prévoit automatiquement l'admission en première année de master ne sont pas concernés par la plateforme de candidature Mon Master.

#### Non 🔵 Oui

Je suis dans l'un des cas suivants :

- de nationalité francaise,
- de nationalité d'un pays de l'Espace économique européen, d'Andorre, de Suisse ou de Monaco,
- étranger et résidant en France ou dans l'un des pays de l'Espace économique européen, en Andorre, en Suisse ou à Monaco,
- de nationalité extra-communautaire (Espace économique européen, Andorre, Suisse, Monaco) et mon pays de résidence n'est pas couvert par le dispositif Etudes en France ☑.

(captur<u>e à gauche) :</u>

## Si vous êtes éligible :

L'information ci-dessous apparaît et vous pouvez alors créer votre compte puis l'activez à partir du mail reçu sur l'adresse que vous aurez renseignée.

Je suis éligible

Vous remplissez les conditions pour candidater en première année de master via la plateforme Mon Master. Cliquez sur "Créer mon compte" ci-dessous pour créer votre compte.

# Si vous n'êtes pas éligible (non-titulaire d'un niveau Bac+3 ou extracommunautaire) :

Vous devez candidater via la plateforme interne de l'INSPÉ. Retrouvez le tutoriel dédié sur le site de l'INSPÉ.

( ) Oui () Non

# 3. Vérifiez votre éligibilité à candidater via Mon Master en répondant aux questions qui s'affichent sur l'écran « Suis-je concerné par la plateforme ? »

| RÉPUBLIQUE<br>FRANÇAISE<br>L'Advin<br>Française<br>André Stationes<br>Française                                                                      | La plateforme national of<br>MATTER<br>CONTROLO<br>AR LETA                                                                                     | onale des masters<br>écider                                                   | CANDSHN3YCZ8<br>☆ Voir mes favoris Saisir le recteur ☑<br>G Se déconnecter |
|----------------------------------------------------------------------------------------------------|----------------------------------------------------------------------------------------------------|-------------------------------------------------------------------------------|----------------------------------------------------------------------------|
| EN COURS     Candidature     Du 25 février au 24 mars 2025                                                                                           | A VENIR<br>Examen des<br>candidatures classiques<br>Du 31 mars au 1 juin 2025                                                                  | A VENIR<br>Admission<br>Du 2 juin au 16 juin 2025                             | A VENIR<br>Phase<br>complémentaire et GDD<br>Du 17 juin au 31 août 2025    |
| Rechercher une formation S'inform                                                                                                    | ner Calendrier Candidater v                                                                                                    |                                                                               |                                                                            |
| La phase de candidature a débu<br>Pour toute question sur la procédure<br>Pour toute demande d'assistance, vo<br>10 h à 12 h 30 et de 13 h 30 à 17 h | té le 25 février 2025 et se termine le 24 n<br>e, n'hésitez pas à consulter nos pages d'ir<br>us pouvez utiliser <u>le formulaire de conta</u> | nars.<br>Iformation <u>ici</u> .<br><u>ct</u> ou appeler le numéro vert, au ( | ×<br>0800 002 001, du lundi au vendredi, de                                |

# Mon tableau de bord

Retrouvez ici les informations et outils importants concernant la procédure Mon Master.

# Mes informations

Consultez vos informations sur la procédure Mon Master.

Votre dossier candidat sera utilisé pour l'ensemble des candidatures que vous effectuerez via Mon Master. Il se compose des rubriques signalées dans les captures ci-dessous : « Mes informations personnelles », « Mes coordonnées »
« Mon CV », « Mon baccalauréat » - « Mon cursus post-bac », « Mes relevés de notes » - « Mes stages », « Mes expériences professionnelles » « Je suis sportif de haut niveau », « Je suis artiste confirmé » -« Je suis en situation de handicap », « Je suis boursier » -« J'envisage une césure », « Je suis en formation continue » -- « Mes engagements »

# Des documents et informations complémentaires spécifiques à chaque formation vous seront demandées lors de votre ou vos candidature.s.

| ⊘ Mes informations<br>personnelles                             | Mes informations personnel                                                        | ⊘ Je suis un sportif de<br>haut niveau.    | Nom de naissance "<br>Indiquez votre nom de naissance.<br>Exemple : Durand    |
|----------------------------------------------------------------|-----------------------------------------------------------------------------------|--------------------------------------------|-------------------------------------------------------------------------------|
| ⊘ Mes coordonnées                                              | Complétez ci-dessous vos données personnelles telles q<br>documents d'identité.   | ⊘ Je suis un artiste<br>confirmé.          | SEVE<br>Prénom *                                                              |
| ⊘ Mon curriculum vitae<br>(CV)                                 | <b>i</b>                                                                          | ➢ Je déclare une situation<br>de handicap. | Indiquez votre prénom.<br>Exemple : Léa.<br>En cas d'absence de prénom, indic |
| Mon baccalauréat Mon cursus post-                              | Information importante<br>Vous devez saisir vos informations conformément à celle | ⊘ Je bénéficie d'une<br>bourse.            | Service des Etudes et de                                                      |
| <ul> <li>baccalauréat</li> <li>Mes relevés de notes</li> </ul> | d'identité, notamment en vue de votre inscription admin                           | ♂ J'envisage une année<br>de césure.       | Deuxième prénom<br>Indiquez votre deuxième prénom.<br>Exemple : Myriam        |
| ⊘ Mes stages                                                   | Les informations suivies de * sont obligatoires.                                  | ♂ J'envisage une<br>formation continue.    |                                                                               |
| ✓ Mes expériences<br>professionnelles                          | Civilité *<br>Choisissez la civilité indiquée sur votre pièce d'identité.         | ⊘ Mes engagements                          | Troisième prénom<br>Indiquez votre troisième prénom.                          |

3

# 4. Une fois votre compte créé, vous devez d'abord compléter votre dossier candidat avant de candidater aux formations que vous retrouverez à l'aide du champ « Rechercher une formation » :

uez SANSPRENOM.

e la Vie Etudiante

Exemple : Léa

# 5. Retrouvez les formations de Master MEEF de l'INSPÉ de Paris auxquelles vous souhaitez candidater via l'espace « Recherche » (tutoriel pas à pas à retrouver ici) :

| <u>Accueil</u> > Rechercher un master                             |                                                                                          |                           |                                                                                         |                                                                                                    |
|-------------------------------------------------------------------|------------------------------------------------------------------------------------------|---------------------------|-----------------------------------------------------------------------------------------|----------------------------------------------------------------------------------------------------|
| Rechercher un mast                                                | Rechercher une formation<br>Mention, établissement,<br>Métiers de l'enseignement, de l'é | mot-clé Q Rechero         | ther Sorbonne ;;;; université de cultures La Sorbonne Nouvelle                          | SORBONNE<br>UNIVERSITE<br>SORBONNE UNIVERSITE                                                                             |
| Zone géographique 💿<br>Région, département, ville                 | Mon dernier diplôme ③                                                                    | Mention O<br>Sélectionner | Institut national<br>super-eur du professorat<br>et de l'Aducation<br>Académie de Paris | INSPE<br>Académie de Paris                                                                                                |
| Paris (75) ×<br>Périmètre de recherche ③                          | Modalité d'enseignement                                                                  | Parcours 1                | Métiers de l'enseignement,<br>de l'éducation et de la<br>formation (MEEF), 2nd degré    | Métiers de l'enseigner<br>de l'éducation et de la<br>formation (MEEE), 2nd                                                |
| 10km v                                                            | Sélectionner                                                                             | Sélectionner<br>Anglais × | Anglais                                                                                 | Anglais                                                                                                    |
| Etablissement Sélectionner Ouvert à la candidature via Mon Master | Ø                                                                                        |                           | CAPACITÉ D'ACCUEIL : 60 ÉTUDIANT(S)<br>TAUX D'ACCÈS : 61 % ③<br>2 lieux de formation    | Formation initiale Formation co<br>CAPACITÉ D'ACCUEIL : 24 ÉTUDIANT(S)<br>TAUX D'ACCES : 61 % (3)<br>3 lieux de formation |
|                                                                   |                                                                                          |                           | En savoir plus 🕁 Ajouter aux favoris                                                    | En savoir plus 🔄 Ajouter aux f                                                                                            |

6. <u>Référez-vous aux « Informations complémentaires » avant de cliquer sur « Candidater » afin de vérifier si le parcours est proposé par plusieurs établissements</u> partenaires de l'INSPÉ de Paris (nous vous invitons en ce cas pour mettre toutes les chances de votre côté à candidater à l'ensemble des formations candidatables) :

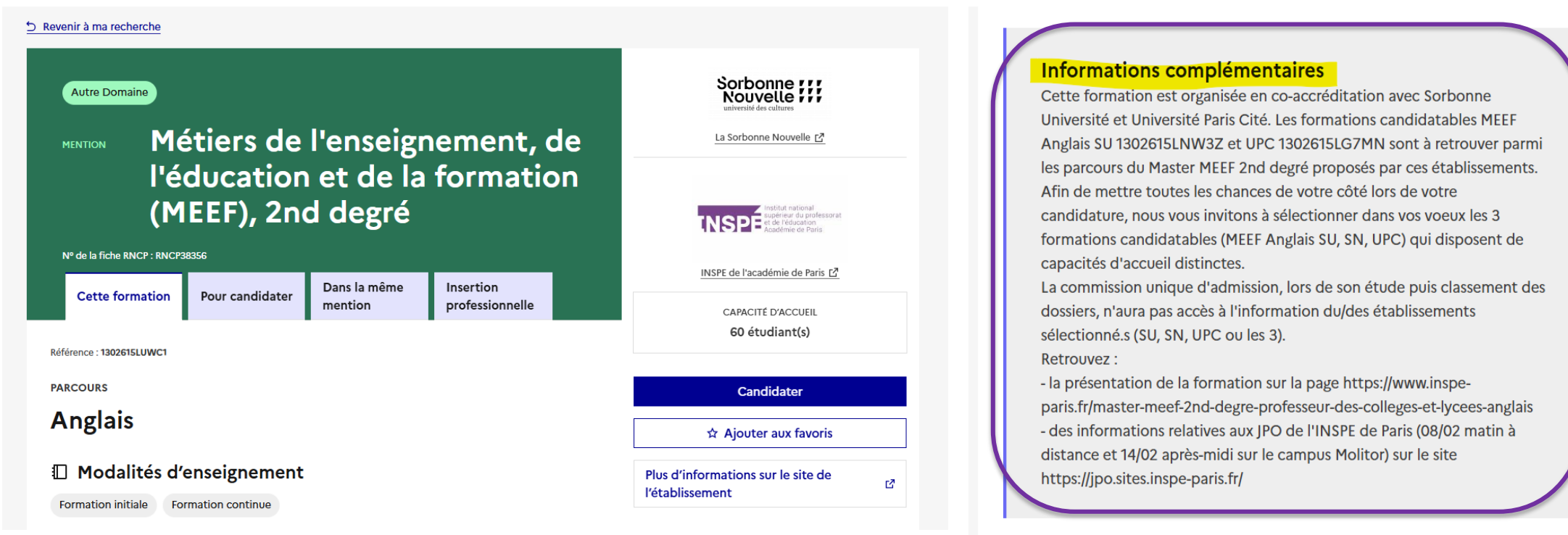

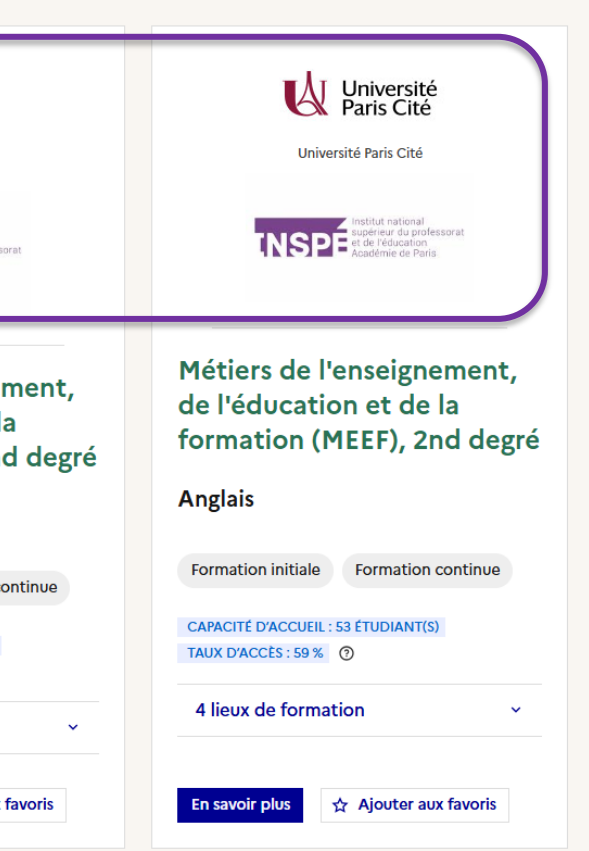

|   | Sorbonne ;;;;<br>Nouvelle ;;;;<br>université des cultures                               |
|---|-----------------------------------------------------------------------------------------|
|   | La Sorbonne Nouvelle 🖸                                                                  |
|   | Institut national<br>supérieur du professorat<br>et de l'éducation<br>Académie de Paris |
|   | INSPE de l'académie de Paris [2]                                                        |
|   | CAPACITÉ D'ACCUEIL                                                                      |
|   | 60 étudiant(s)                                                                          |
|   | Candidater                                                                              |
| [ | ☆ Ajouter aux favoris                                                                   |
|   | Plus d'informations sur le site de<br>l'établissement                                   |

#### i

# Votre dossier de candidature n'est pas finalisé.

Retrouvez en bas de cette page les éléments restant à fournir.

#### Mention

Métiers de l'enseignement, de l'éducation et de la formation (MEEF), 2nd degré

Sorbonne ;;; Nouvelle ;;; La Sorbonne

Nouvelle (75)

Nombre total de places dans la formation : 60 Voir les autres formations de cette mention  $\rightarrow$ 

#### Parcours

### Anglais

Référence : 1302615LUWC1

Métiers de l'enseignement, de l'éducation et de la formation (MEEF), 2nd degré Anglais

Formation initiale, Formation continue

CANDIDATURE NON FINALISÉE

 $\rightarrow$ 

O INSPE (Institut National Supérieur du Professorat et de l'Education) - PARIS (75)

La Sorbonne Nouvelle - PARIS (75)

Cette formation appartient au regroupement MEEF INSPE de Paris Mention 2nd degré parcours Anglais Qu'est-ce qu'un regroupement de formations ? 2.

Pour information, le recrutement dans cette formation est effectué par l'établissement SORBONNE UNIVERSITE (75). En cas d'interrogation ou de difficulté concernant la procédure de recrutement, vous pouvez contacter l'établissement : ines.mouchi@sorbonne-universite.fr

#### COMPLET

## Mon dossier candidat

Votre dossier candidat est complet.

## NCOMPLET

## **Documents et informations** complémentaires

Je complète/consulte les informations complémentaires demandées par l'établissement.

 $\rightarrow$ 

# 7. Compléter votre candidature en y ajoutant les documents et informations complémentaires spécifique à cette formation.

Dans le cas des formations proposées par plusieurs établissements partenaires de l'INSPÉ, vous n'aurez à compléter ces informations et documents qu'une seule fois.

## Préconisations :

- Lors de la constitution du fichier rassemblant vos relevés de notes et de résultat, pensez à bien ordonner les documents par année afin de faciliter l'analyse de votre dossier par la commission.
- à personnaliser votre lettre de motivation en fonction de la formation visée.
- ou de l'éducation ou pour certaines formations, en lien direct avec l'exercice du métier visé, pensez à l'indiquer également lors de votre complétude des informations complémentaires et à rassembler l'ensemble des documents justifiant de ces expériences en un seul fichier à déposer dans l'espace « Autres pièces utiles à votre candidature » des documents complémentaires.

# Autres

#### Autres pièces utiles à votre candidature

Document attestant d'une expérience professionnelle dans le domaine de l'enseignement, de l'éducation ou de la médiation. Le fichier téléversé doit avoir une taille maximale de 2 Mo. Les formats de fichiers supportés sont : JPEG, JPG, PNG, PDF. Assurez-vous que le nom du fichier n'est pas trop long, ne contient que des caractères latins et ne contient pas de caractère accentué.

Choisir un fichier Aucun fichier choisi

Exemples d'expérience professionnelle dans le domaine de l'enseignement ou de l'éducation : contrat de travail en tant qu'enseignant, AED, AED Prépro, AESH, AVS ; bénévolat dans une association en lien avec l'enseignement ou l'éducation ; stage réalisé en école ou en établissement du secondaire ; module ou élément professionnalisant en lien avec les métiers de l'enseignement ou de l'éducation lors de votre cursus antérieur... Exemples d'expérience s professionnelle s en lien avec le métier visé par la formation : expérience en bibliothèque pour le parcours Documentation ; expérience en ingénierie de formation pour les parcours IFMN et MSI ; expérience en médiation pour le parcours MIDAS...

# 8. Une fois votre dossier de candidature entièrement complété, pensez bien à valider votre candidature d'ici le 24 mars 2025 23h59 (heure de Paris) afin que cette dernière soit prise en compte !

## Rappel nombre de vœux :

- Limité à 15 vœux maximum par mention (MEEF 1<sup>er</sup> degré ; MEEF 2<sup>nd</sup> degré ; MEEF Encadrement Educatif ; MEEF PIF) pour un même établissement.
- Dans le cas des formations proposées par plusieurs établissements partenaires de l'INSPÉ de 0 Paris, candidater à l'ensemble des formations candidatables compte pour 1 seul vœu. Exemple : Le parcours MEEF 2<sup>nd</sup> degré Anglais est proposé par Sorbonne Université (SU), l'université Sorbonne Nouvelle (SN) et l'Université Paris Cité (UPC). Candidater aux MEEF Anglais SU ET SN ET UPC compte pour 1 seul vœu.

Si vous candidatez à plusieurs formations de Master MEEF de l'INSPÉ de Paris, pensez Si vous disposez d'une expérience professionnelle dans le domaine de l'enseignement